# ピジョンクラウド 入門ガイドブック

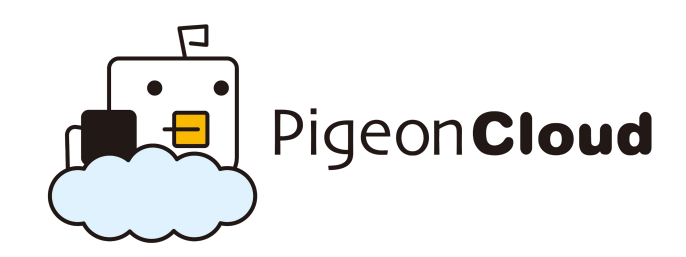

株式会社ロフタル

### ピジョンクラウドでできること

#### 業務に合わせたテーブルを作成

業務に合わせてテーブルを作成できます。テンプレー トから作成したり、自分でカスタマイズを自由に加え ることができます。

#### データを一元管理

様々なデータフォーマットに対応しており、データを 一元管理することができます。ブラウザから複数ユー ザーで共有することができます。

# ピジョンクラウドで作るデータベース例

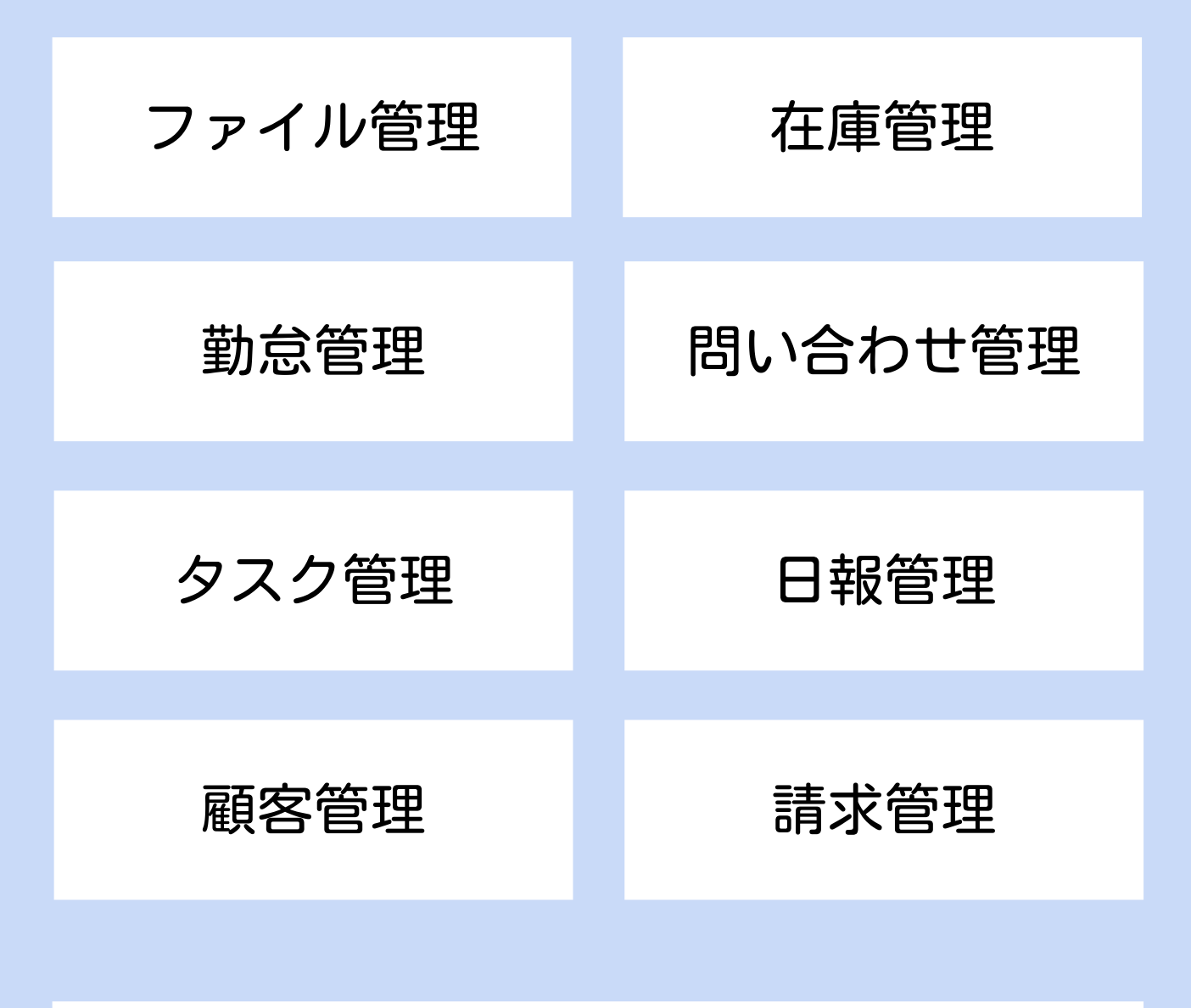

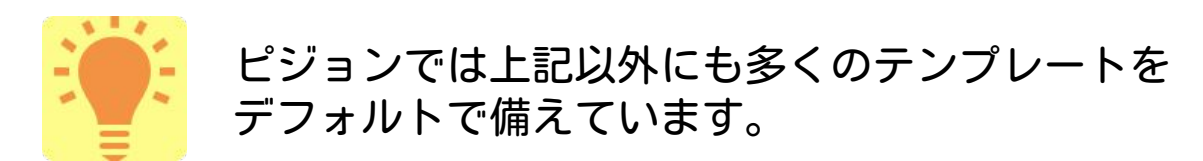

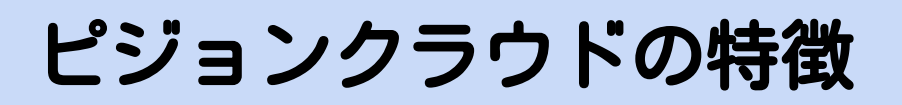

#### プログラミング不要

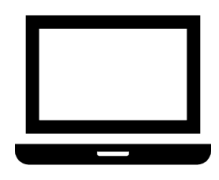

設定画面から設定を行うことで誰でも データベースが作成できます。

#### データのエクスポート(出力)と、インポート(入力)

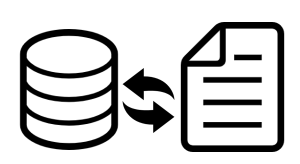

CSVでエクスポート・インポートができる ためエクセルで作成したデータを使うこ とができます。

#### 拡張可能

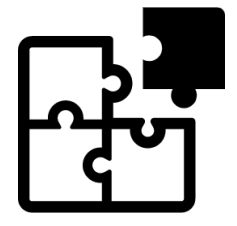

APIが用意されているので、外部連携や拡 張が可能です。 まずは無料登録から、 データ登録までやってみましょう。

### さっそく使ってみよう!!

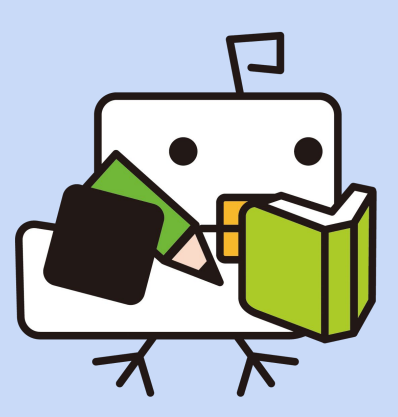

# ログインする

#### 指定ID/PASSでログインします。

| on Cloudロクイン    |
|-----------------|
| to your account |
| xxxx@xxxx.com   |
| ****            |
| gin             |
|                 |

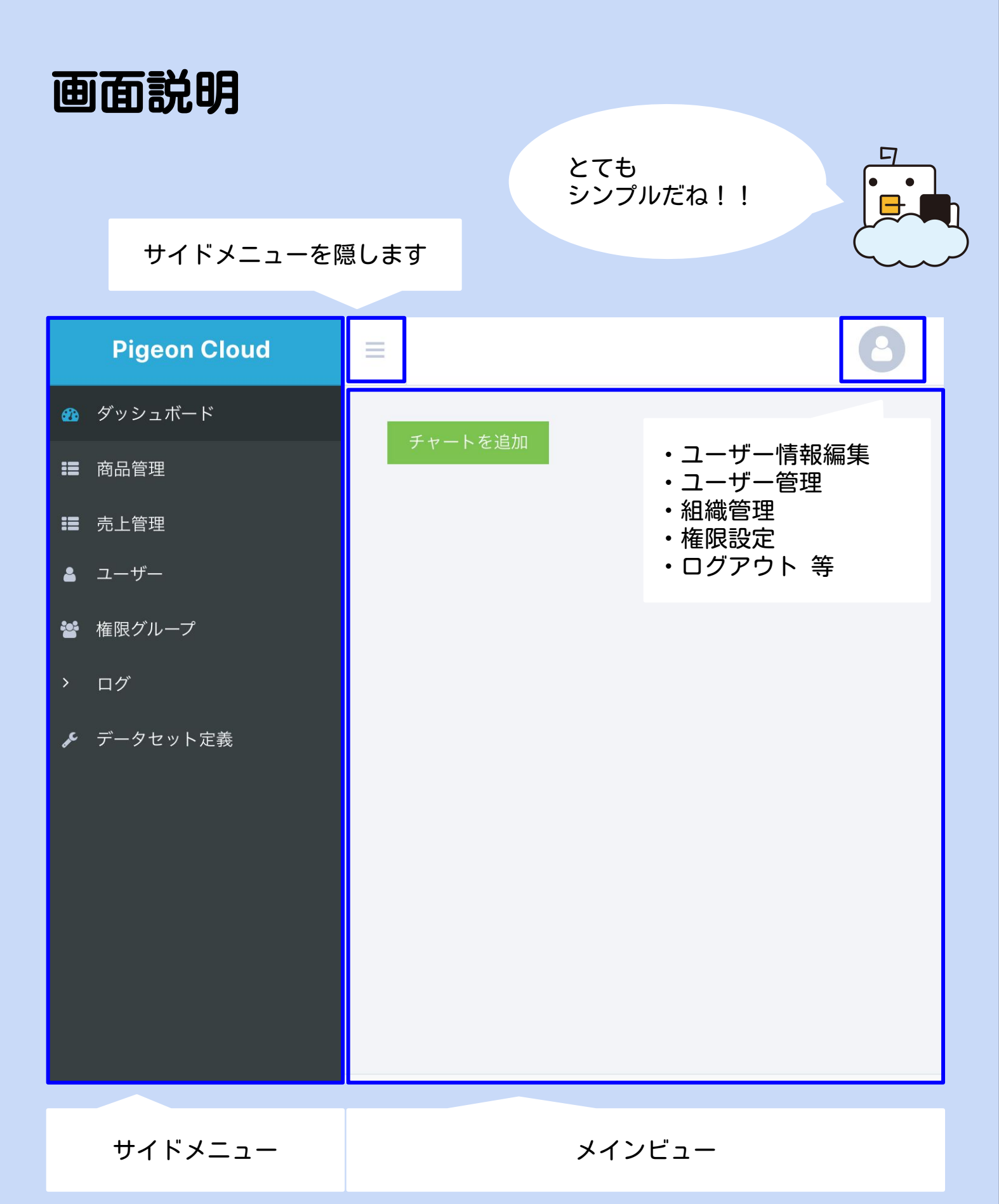

メニューの構成

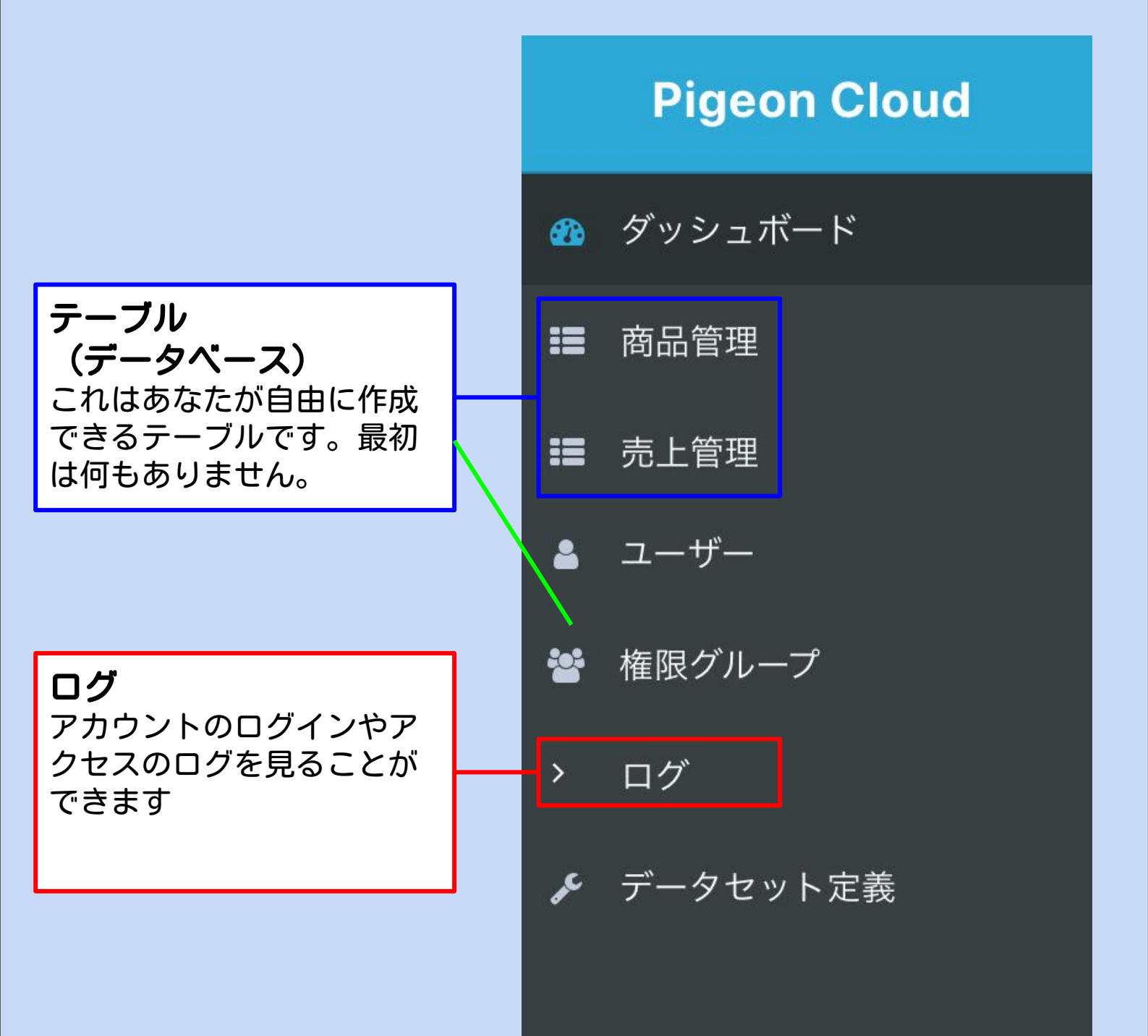

### テーブルを作成する

「商品管理」テーブル(データセット)を作成します。

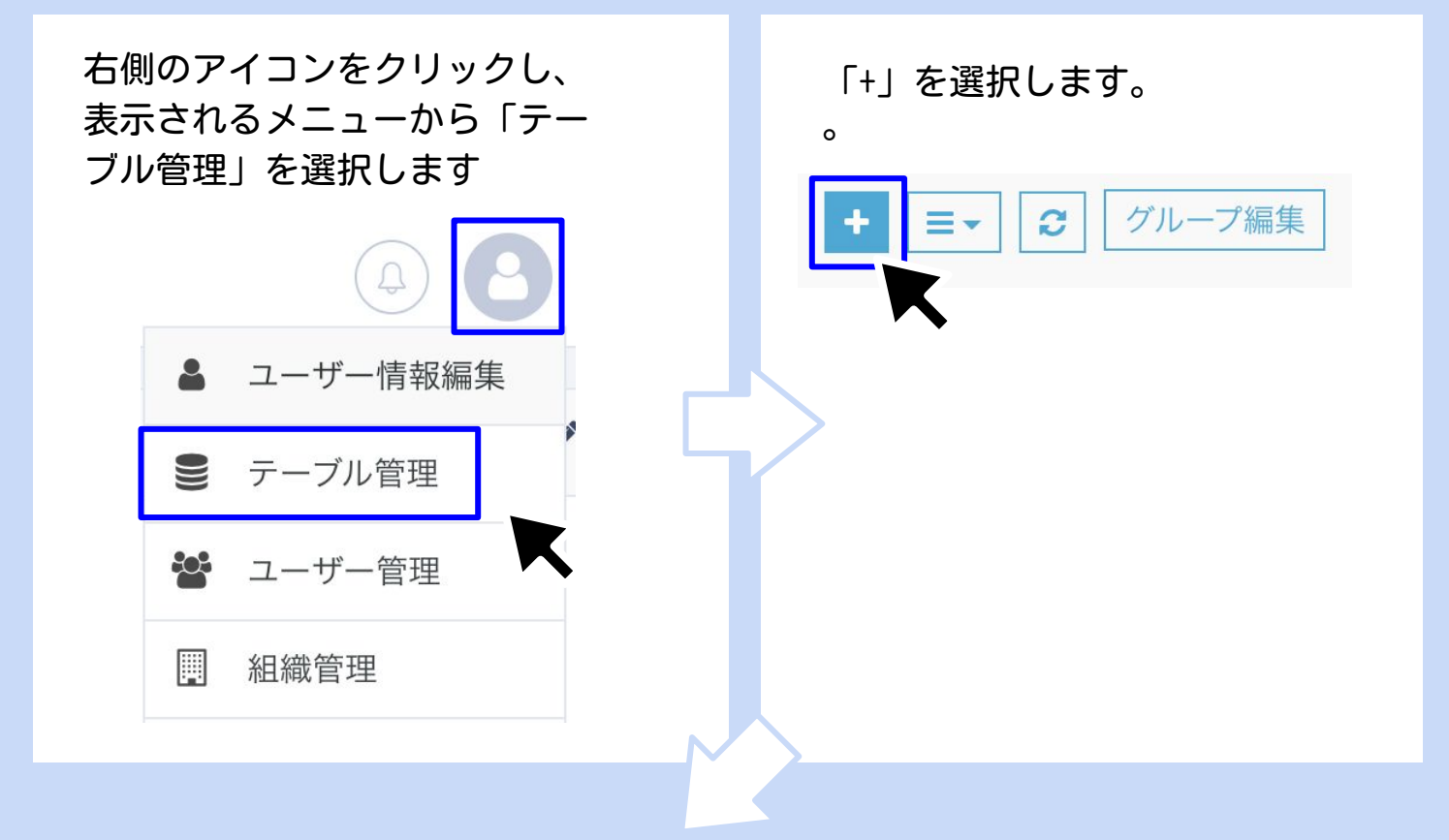

| データセット名 *    | 商品管理 |
|--------------|------|
| ■ 追加オプション設定  |      |
| ● フィールドを追加する |      |
| ■ フィールド一覧    |      |
| フィールドがありません。 |      |
| ✔ 登録         |      |

テーブル名を入力します。ここ では「商品管理」としましょ う。 「フィールドを追加する」を選

択します。

#### 項目

データセットのひとつひとつの 項目です。エクセルで言うと各 列です。

### テーブルを作成する

「商品管理」テーブルのフィールド(項目)を作成します。

#### フィールドの種類を選択します「追加」を選択します。 ここでは「文字列(一行)」を選択しましょう。

| 項目追加          | ×           |
|---------------|-------------|
| <b>這</b> 自動採番 | 🖋 文字列(一行)   |
| ☞ 文章(複数行)     | 山 数値        |
| 🛇 Yes / No    | ● 選択肢(単一選択) |
| ☑ 選択肢(複数選択)   | ●日時         |
| ■ 画像          | 𝔅 ファイル      |
| 田 他テーブル参照     | ■ 計算        |
| 田 関連レコード一覧    | ☺ 固定テキスト    |

#### 項目名に「商品名」と入力します。 種類は「テキスト」のままで大丈夫です。 「追加オプション設定」をクリックしてください。

| 項目追加                |                                       | × |
|---------------------|---------------------------------------|---|
|                     |                                       |   |
| 項目名 *               |                                       |   |
| 種類 <b>※</b><br>値の重榎 | ● テキスト ○ メールアドレス ○ URL<br>□ 値の重榎を禁止する |   |
| Ξ 追加オプション設定         |                                       |   |
| N                   | キャンセル 項目選択 追加する                       |   |

テーブルを作成する

「必須項目にする」にチェックを入れます。

| <ul> <li>必須設定</li> <li>□ 必須項目にする</li> <li>一番下の「追加する」で追加完了です。</li> </ul>              | ★ 追加オプ   | ション設定                                                                           |                |            |  |
|--------------------------------------------------------------------------------------|----------|---------------------------------------------------------------------------------|----------------|------------|--|
| 一番下の「追加する」で追加完了です。                                                                   | 必須設定     |                                                                                 |                | □ 必須項目にする  |  |
| 一番下の「追加する」で追加完了です。                                                                   |          |                                                                                 |                |            |  |
| 最大文字数                                                                                | 一番下の「追加す | する」で追加完了<br><sup>最小文字数</sup><br><sup>変の場合無し</sup><br>最大文字数<br><sup>次の場合年1</sup> | <b>~</b> です。   |            |  |
| 全の場合無し<br>検索高速化(インデックス) □検索高速化(インデックス)する<br>*高速化される代わりにデータのサイズ<br>を余分に使用しますのでご注意下さい。 |          | 全の場合無し<br>検索高速化(インデックス)<br>*高速化される代わりにデータのサイズ<br>を余分に使用しますのでご注意下さい。             | □ 検索高速化(インデックス | ス) する      |  |
| キャンセル 追加する                                                                           |          |                                                                                 |                | キャンセル 追加する |  |

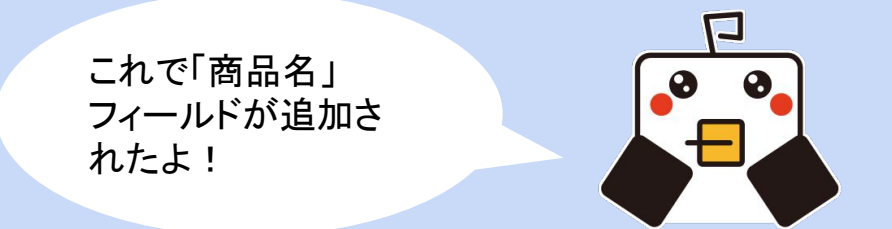

### テーブルを作成する

同じ手順で、「仕入金額」「金額」のフィールドも追加してみましょう。 今度は「文字列(一行)」ではなく「数値」なので、そこだけ注意してください。

| フィールド名 | フィールドタイプ | 必須かどうか |
|--------|----------|--------|
| 仕入金額   | 数值       | 必須     |
| 金額     | 数值       | 必須     |

#### フィールドの追加が終わったら「登録」と「追加」を押します

| nak mén                            |                                                        |                                                                                                    |
|------------------------------------|--------------------------------------------------------|----------------------------------------------------------------------------------------------------|
| オフション設定                            |                                                        |                                                                                                    |
| <ul> <li>:送加する</li></ul>           | A                                                      |                                                                                                    |
| 8                                  | 本当に追加してもよろしいですか?                                       |                                                                                                    |
|                                    |                                                        |                                                                                                    |
| 金額                                 | ٥                                                      | キャンセル 追加する                                                                                                    |
|                                    |                                                        |                                                                                                    |
|                                    | <u> </u>                                               |                                                                                                    |
|                                    | キャンセル ダ 登録                                             |                                                                                                    |
|                                    |                                                        |                                                                                                    |
|                                    |                                                        |                                                                                                    |
|                                    |                                                        |                                                                                                    |
|                                    |                                                        |                                                                                                    |
|                                    | 商品管理 合計 0 件                                            | © <b>B</b>                                                                                                    |
|                                    | 商品管理 合計 0 件                                            | 0                                                                                                    |
| =<br><b>+</b> =• Q S (m⊈=-         | 商品管理 合計 0 件                                            | (a) (b) (b) (c) (c)<                                                                                                    |
| 三<br>+ 三- Q S 編集モー<br>D ID Q       | 商品管理 合計 0 件<br>「                                       | © 2<br>~ 1                                                                                                    |
|                                    | 商品管理 合計 0 件<br>M 回导検索<br>高品名 Q<br><i>F</i> -9(LBN)IIEL | <ul> <li>③</li> <li>●</li> </ul>                                                                                                    |
| =<br>+ = Q Ø (#250-<br>□ 10 Q<br>· | 商品管理 合計 0 件<br>M 回帰検索<br>商品名 Q.<br>デークはありません           | <ul> <li>Image: Constraint of the second second sec</li></ul>    |
|                                    | 商品管理 合計 0 件<br>M 回复検索<br>商品名 Q.<br>データはありません           | <ul> <li>O</li> <li>O</li> <li>O&lt;</li></ul> |

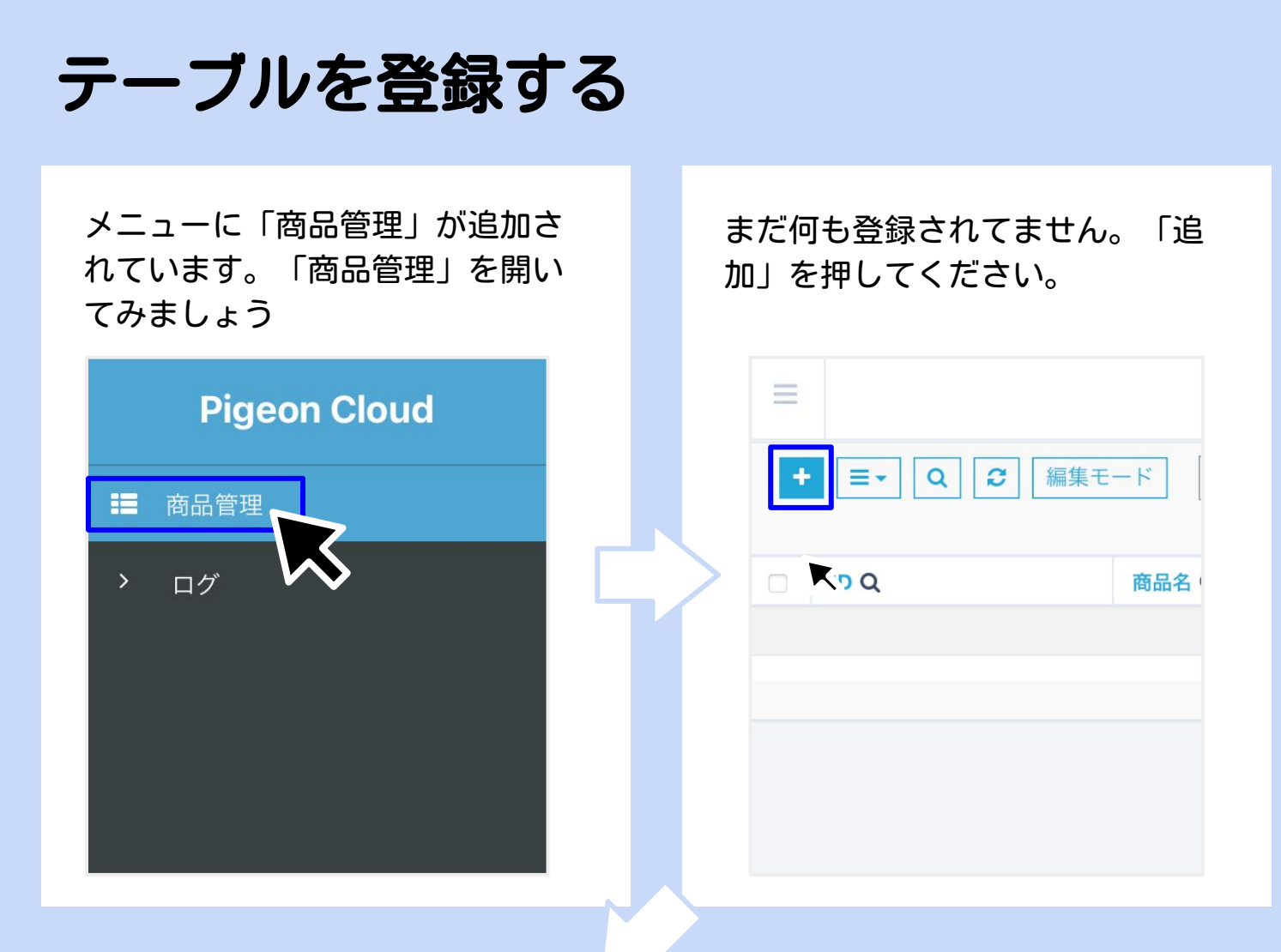

#### 商品の情報を入力して「登録」を押してください。

| 5品名  |  |   |  |  |
|------|--|---|--|--|
| りんご  |  |   |  |  |
| 比入金額 |  |   |  |  |
| 160  |  | • |  |  |
| 会額   |  |   |  |  |
| 280  |  | • |  |  |
|      |  |   |  |  |
|      |  |   |  |  |

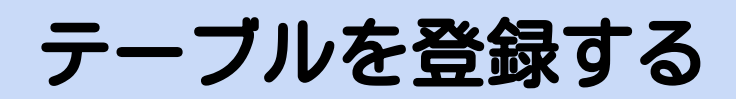

#### 商品情報が登録されました。

| ■ 商品管理 合                               | 計 <b>1</b> 件 |           | <b>A B</b> |
|----------------------------------------|--------------|-----------|------------|
| +     ■     Q     2     編集モード     簡易検索 |              |           | « 1 »      |
| D ID Q 商品名 Q                           | 仕入金額 Q       | 金額 Q      |            |
| □ 1 りんご                                | 160          | 280       | Q 🥒 🗰      |
|                                        |              |           |            |
|                                        |              |           |            |
|                                        |              |           |            |
|                                        |              |           |            |
|                                        |              |           |            |
| - データの詳細確認                             | 、編集、削除はこれ    | らのアイコンから行 | うこと        |
| <b>//</b> ができます。                       |              |           |            |
|                                        |              |           |            |
|                                        |              |           |            |
|                                        |              |           |            |
|                                        |              | 1000      |            |
|                                        |              | L I       |            |
|                                        |              |           |            |
| ~                                      | 2            |           |            |
|                                        |              |           |            |
|                                        |              |           |            |
|                                        |              |           |            |
| データの詳細を                                |              |           | 7          |
| ゆ 認する                                  | テータを編集する     | テータを削除する  | 5          |

### 計算フィールドを使ってみましょう。

### 商品の売上を計算するよ

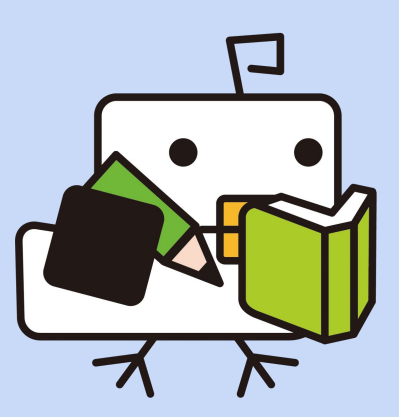

計算フィールド

この章では、商品の売上を計算する「売上管理」データセットを作成します。

まず、売上の計算式を決めておきます。

#### 売上 = 商品の金額 × 数量

上記の計算式の「商品の金額」は、前章で作成した商品管理データ セットから「参照フィールド」を使って参照します。

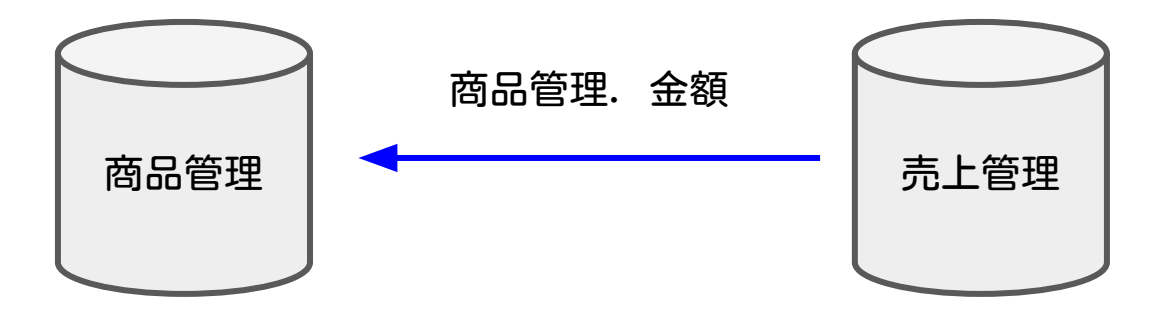

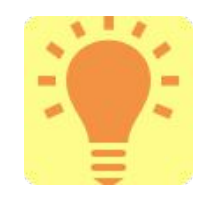

「参照フィールド」はデータセット同士を連携させるためによ く使うフィールドです。覚えておきましょう。

テーブル管理を選択し、メイン画面から「追加」を押します。テー ブル名は「売上管理」とします。 「項目を追加する」を押します。

| <ul> <li>ユーザー情報編集</li> </ul>               |            |            | テーブルタ <b>※</b>                        |                   |
|--------------------------------------------|------------|------------|---------------------------------------|-------------------|
| _ 🛢 テーブル管理                                 |            |            | , , , , , , , , , , , , , , , , , , , |                   |
| 嶜 ユーザー管理                                   |            | <b>L</b> ン | ■追加オプション設定                            |                   |
| ■ 組織管理                                     |            |            |                                       |                   |
| ▶ 役職管 三                                    | テーブル定義合計2件 |            | ●項目を追加する<br>● 権限設定(一度)                | テーブルを保存する必要があります) |
| ▲ 通知諸<br><b>・</b> [■- 2 グループ編集             |            |            | ■項目一覧 > 編集                            |                   |
|                                            |            |            |                                       |                   |
| ▲ 権限設     全て展開     全て閉じる                   |            |            | 項目がありません。                             |                   |
| 🌣 その代 🗌 ユーザー                               |            |            |                                       |                   |
| <ul> <li>○ 商品管理</li> <li>○ 商品管理</li> </ul> |            |            |                                       |                   |

#### 「他テーブル参照」を選択します。

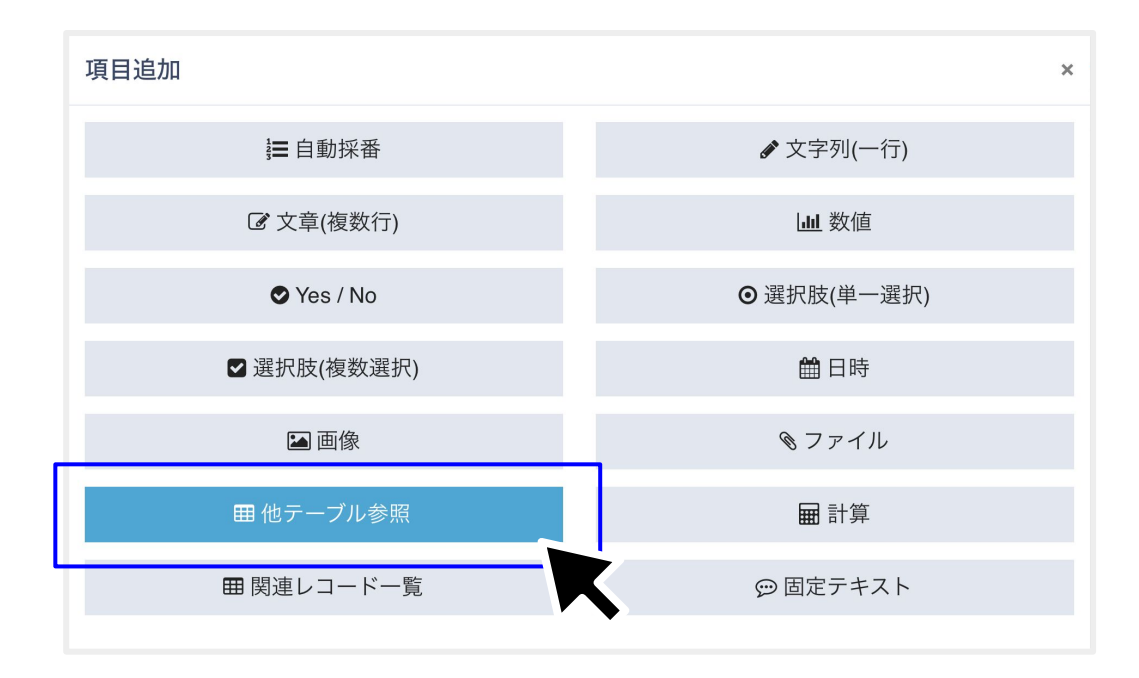

①項目名:「商品」と入力
②対象テーブル:「商品管理」を選択
③表示項目:「フィールドから選択」を選択し、プルダウンで「商品名」を選択

|                                             |                                                                                                    | ×         |  |
|---------------------------------------------|----------------------------------------------------------------------------------------------------|-----------|--|
| 田 他テーブル参                                    | 照                                                                                                    |           |  |
| 項目名 ※                                       | 商品                                                                                                    |           |  |
| 対象テープル 💥                                    | 商品管理                                                                                                    | × •       |  |
| 入力フォームにする(子要素機能)                            | □ 有効 ※有効にした場合、子要素に対する権限設定は無視されます。                                                                                 |           |  |
| 表示项目                                        | 商品名                                                                                                    |           |  |
| 選択用表示項目<br>(空の場合は表示項目が表示されます)               | {ID}: {名前}                                                                                                    |           |  |
| 項目のコピー(ルックアップ)                              | # 前最名                                                                                                    |           |  |
|                                             | 応品名<br>*1<br>※同じ項目タイブの項目にのみコピー。<br>*1<br>*1<br>*1<br>*1<br>*1<br>*1<br>*1<br>*1<br>*1<br>*1                       |           |  |
|                                             |                                                                                                    |           |  |
| 他の項目で値の絞り込みを行う                              | •                                                                                                    |           |  |
| 他の項目で値の絞り込みを行う<br>表示条件                      |                                                                                                    |           |  |
| 他の項目で値の絞り込みを行う<br>表示条件                      | ★                                                                                                    |           |  |
| 他の項目で値の絞り込みを行う<br>表示条件<br>三追加オプション設定        | ★                                                                                                    |           |  |
| 他の項目で値の絞り込みを行う<br>表示条件<br><u>三追加オプション設定</u> | <ul> <li>+</li> <li>+条件を追加</li> <li>X 追加オプション設定</li> </ul>                                                        |           |  |
| 他の項目で値の絞り込みを行う<br>表示条件<br>三 追加オプション設定       | <ul> <li>★</li> <li>★ 追加オプション設定</li> <li>必須設定</li> </ul>                                                          | ✔ 必須項目にする |  |
| 他の項目で値の絞り込みを行う<br>表示条件<br><u>三追加オプション設定</u> | <ul> <li>★</li> <li>★条件を追加</li> <li>★ 追加オプション設定</li> <li>必須設定</li> <li>必須条件・表示条件は一度保存後に設定可能で<br/>まージャウ</li> </ul> | ✔ 必須項目にする |  |

「必須項目にする」にチェックを入れて、 「追加する」を押します。

10p-11pと同じ手順で、「日時」「数量」のフィールドも追加してみましょう。

| フィールド名 | フィールドタイプ                  | 必須かどうか |
|--------|---------------------------|--------|
| 日付     | 日時<br>※「種類」は「日付の<br>み」を選択 | 必須     |
| 数量     | 数値                        | 必須     |

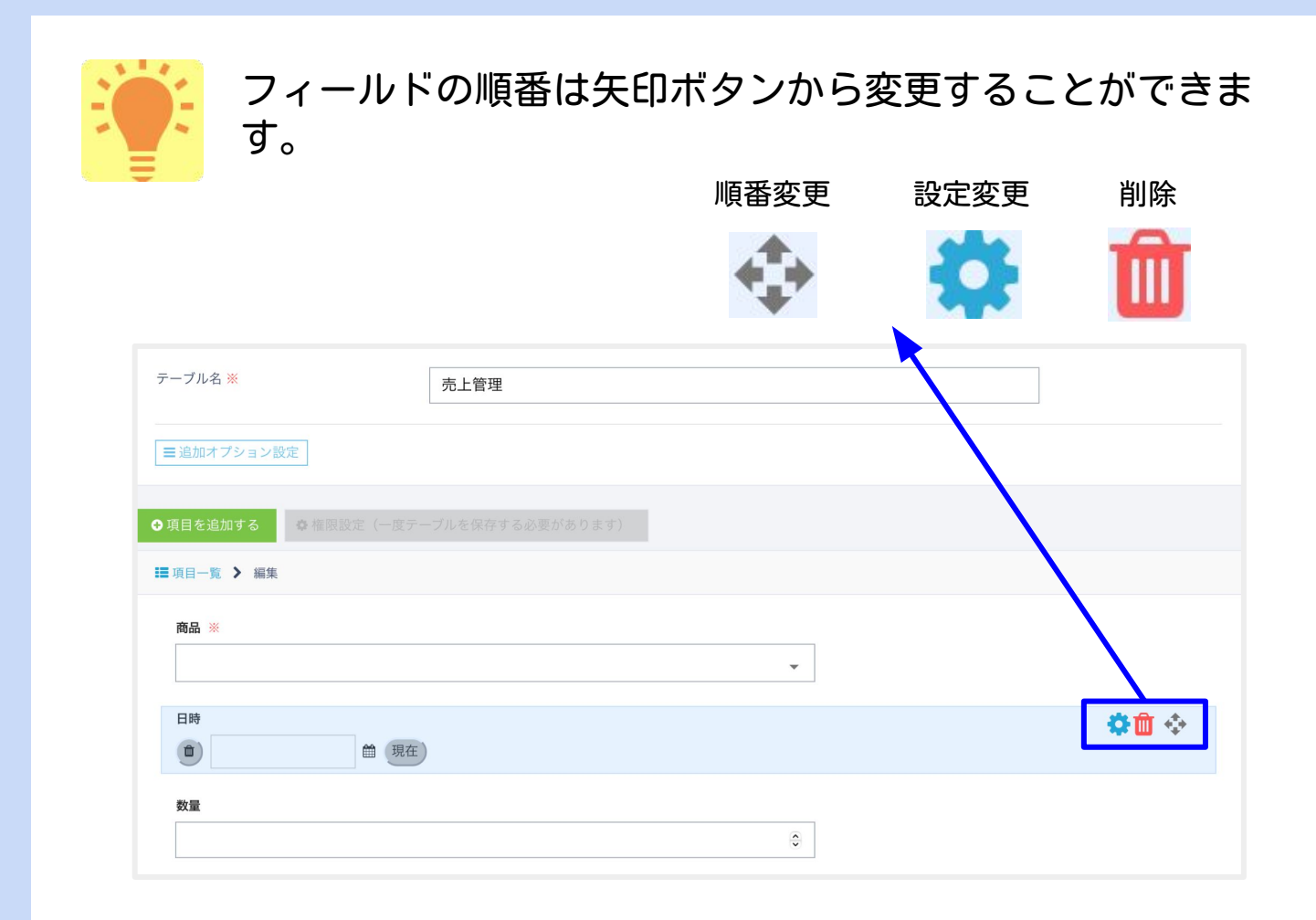

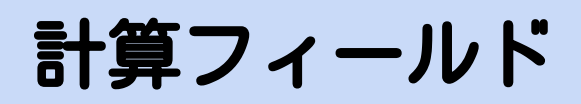

続いて、売上を計算するフィールドを追加します。 「フィールドを追加する」を押し、「計算」を選択します。

| テーブル名 ※ 売上管理                |              | 項目追加        | ×           |
|-----------------------------|--------------|-------------|-------------|
|                             |              | ╞ 自動採番      | ✔ 文字列(一行)   |
| ■ 追加オフション設定                 |              | ☑ 文章(複数行)   | 山数值         |
| ◆項目を追加する ◆ 権限設定(一度テーブルを保存す) |              | ♥ Yes / No  | ◙ 選択肢(単一選択) |
| ■項目一覧 > 編:                  | $\mathbf{r}$ | ☑ 選択肢(複数選択) | 曲日時         |
|                             |              | ▶ 画像        | 𝔄 ファイル      |
| 間前 ※                        |              | 田 他テーブル参照   | ■計算         |
|                             |              | 田 関連レコード一覧  | ☺ 固定テキスト    |
| 口哇                          |              |             |             |

項目名に「売上」と入力し、「計算式」には以下のように入力し、 「追加する」を押します。

| 項目追加                                    |                                                           | {商品::金額}*{数量}                       |
|-----------------------------------------|-----------------------------------------------------------|-------------------------------------|
| ■ 計算                                    |                                                           |                                     |
| 項目名 ※                                   | 売上                                                        |                                     |
| 計算式 ※                                   | {商品::金額}*{数量}                                             |                                     |
| 計算値の自動更新<br>※OFFの場合一度入力された値は自動的に更新されません | OFF                                                       |                                     |
| 計算値の種類                                  | <ul><li>&gt; 数値</li><li>&gt; 日付</li><li>&gt; 日時</li></ul> |                                     |
| 数値の形式                                   | 整数                                                        |                                     |
| 桁区切り                                    | □ 桁区切りを表示しない                                              |                                     |
| 単位記号表示                                  |                                                           | ● 先頭につける ○ 末尾につける<br>例: ¥100 例: 30% |
| ■追加オプション設定                              |                                                           |                                     |
|                                         |                                                           | キャンセル 項目選択 追加する                     |
|                                         |                                                           |                                     |

計算フィールド

計算フィールドと参照フィールドは以下のような構造になっていま す。

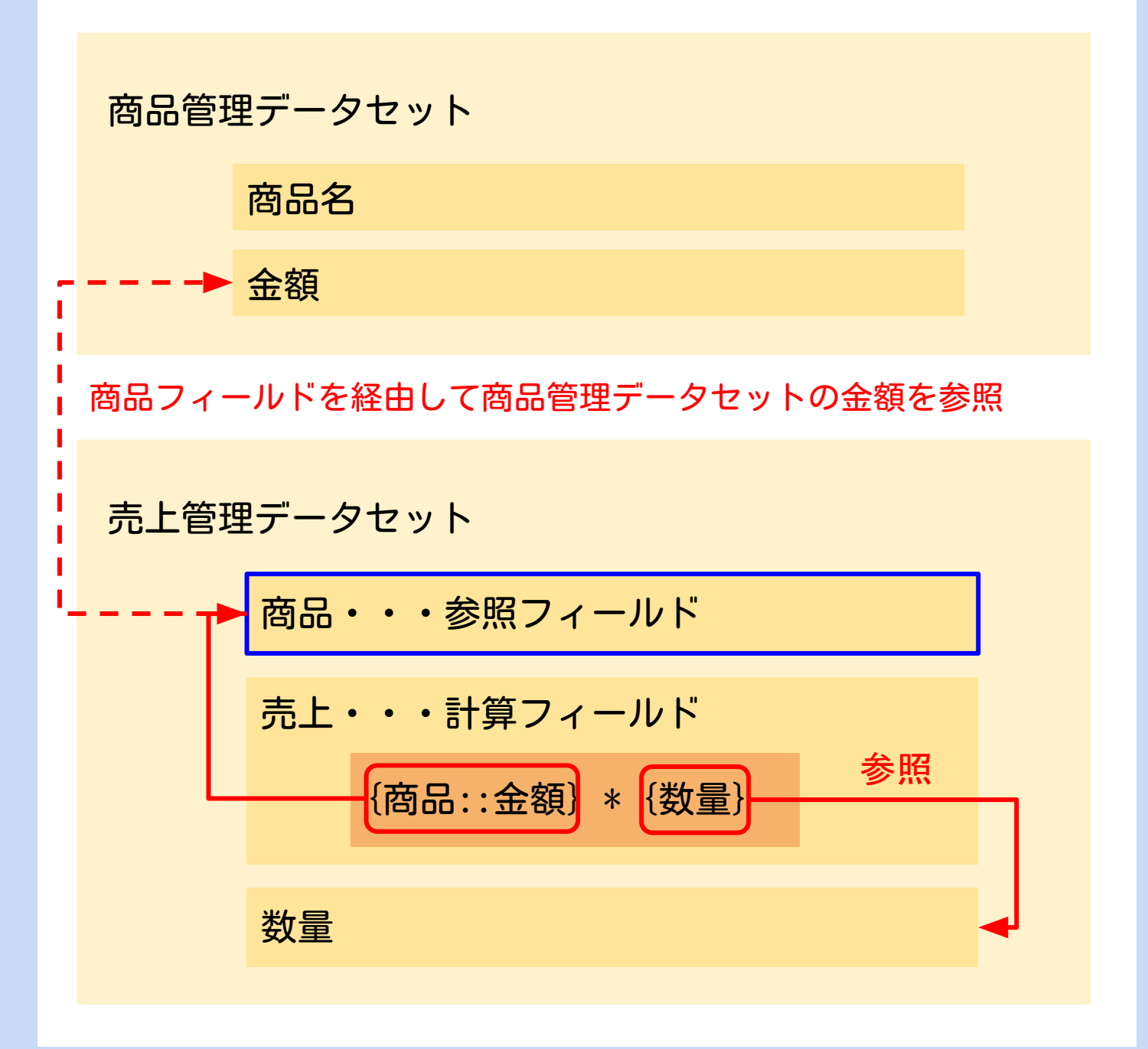

「登録」を押し、データセットの登録を完了します。

| ーブル名 <mark>※</mark> | 売上管理                   |   |            |
|---------------------|------------------------|---|------------|
| ■追加オプション設定          |                        |   |            |
| <b>頁目を追加する</b>      | : (一度テーブルを保存する必要があります) |   |            |
| 項目一覧 🕻 編集           |                        |   |            |
| 商品 ※                |                        |   |            |
|                     |                        | • |            |
| 日時                  |                        |   |            |
|                     | 曲現在                    |   |            |
| 数量                  |                        | _ |            |
|                     |                        | ÷ |            |
| 売上                  |                        |   |            |
|                     |                        |   |            |
|                     |                        |   | キャンセル 🗸 登録 |
|                     |                        |   |            |

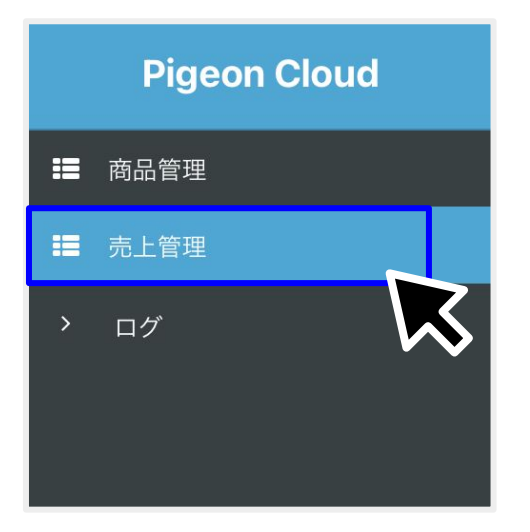

これで売上管理データセットが作成 されました。

それではデータの登録をしてみま しょう。メニューから「売上管理」 を選択します。

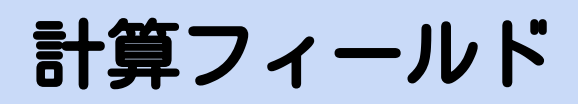

「追加」を押し、「商品」「日時」「数量」の値を選択・入力し、 登録を行います。

|                       |               | ■先上管理追加一覧 > 編集          |            |
|-----------------------|---------------|-------------------------|------------|
| + <u></u> =+ <u>Q</u> |               | 商品 ※                    |            |
| <u> </u> K            | N             | りんご                     | •          |
|                       | $\square$     | ■ 2022/5/12 14:22  ■ 現在 |            |
|                       | $\overline{}$ | <b>奴置</b><br>2          | ٥          |
|                       |               | 売上                      |            |
|                       |               |                         | キャンセル 🗸 登録 |
|                       |               |                         | K          |

#### 「売上」がちゃんと自動計算されてます!!

| = |      | <b>売上管理</b> 合計1件 |                   |      |      |       |  |  |
|---|------|------------------|-------------------|------|------|-------|--|--|
| + |      | 2 編集モード          | 簡易検索              |      |      | ☆     |  |  |
|   | ID Q | 商品Q              | 日時                | 数量 Q | 売上 Q |       |  |  |
|   | 1    | りんご              | 2022年05月12日 14:22 | 2    | 560  | Q 🥒 🛍 |  |  |
|   |      |                  |                   |      |      |       |  |  |

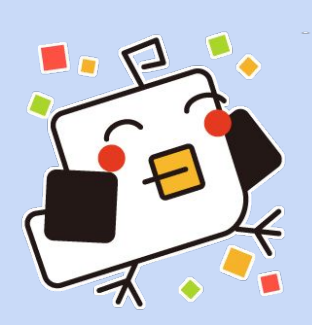

### データをCSVでアップロードしましょう。

# まとめてデータを 登録しよう。

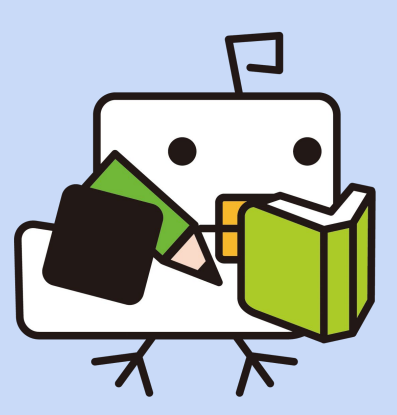

既存のExcelファイルやCSV出力されたデータを取り込む事ができま す。 この章ではCSVでデータをまとめてアップロードします。

サイドメニューの「商品管理」を選択し、 メイン画面で「CSVアップロード」を選択してください。

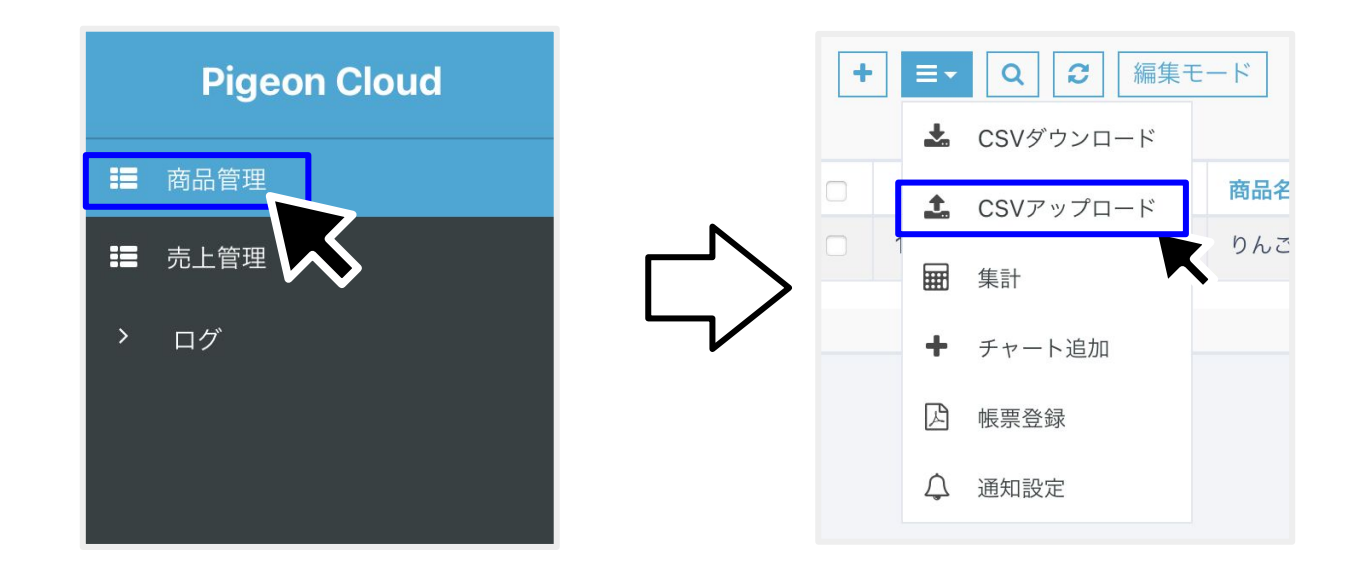

まずは、CSVのテンプレートをダウンロードします。 「CSVダウンロード(空)」を押すとダウンロードすることができま す。

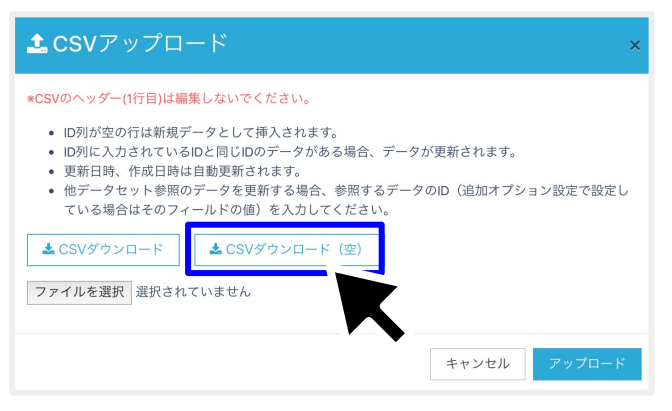

ダウンロードしたCSVファイルを、エクセルなどの表計算ソフトで開きましょう。下のように一行目だけ入力されたファイルを開くことができます。

| ID(_id_) | 商品名※(field1) | 仕入金額※(field2) | 金額※(field3) | 更新日時(updated) | 作成日時(created) |
|----------|--------------|---------------|-------------|---------------|---------------|
|          |              | こちらの1行目       | は編集しない      | ぃでください。       |               |
| 2        |              |               |             |               |               |
|          |              |               |             |               |               |
|          |              |               |             |               |               |
|          |              |               |             |               |               |
|          |              |               |             |               |               |

以下のように「商品名」「仕入金額」「金額」に値を入れましょう。IDは自動で採番され、更新日時、作成日時は自動で登録される ため、空白で良いです。

入力が終わったら保存してください。

#### <u>「.xlsx」ではなく「.csv」ファイルとして保存することに注意して</u> <u>ください。</u>

| lD(_id_) | 商品名※(field1) | 仕入金額※(field2) | 金額※(field3) | 更新日時(updated) | 作成日時(created) |
|----------|--------------|---------------|-------------|---------------|---------------|
|          | バナナ          | 50            | 100         |               |               |
|          | オレンジ         | 75            | 120         |               |               |
|          | グループフルーツ     | 150           | 170         |               |               |
|          | いちご          | 400           | 450         |               |               |
|          | レモン          | 70            | 130         |               |               |

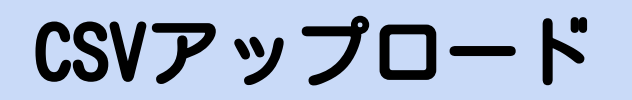

①さきほどの画面で、「ファイルを選択」を押します。
 ②作成したCSVファイルを開きましょう。
 ③「アップロードを押します。」

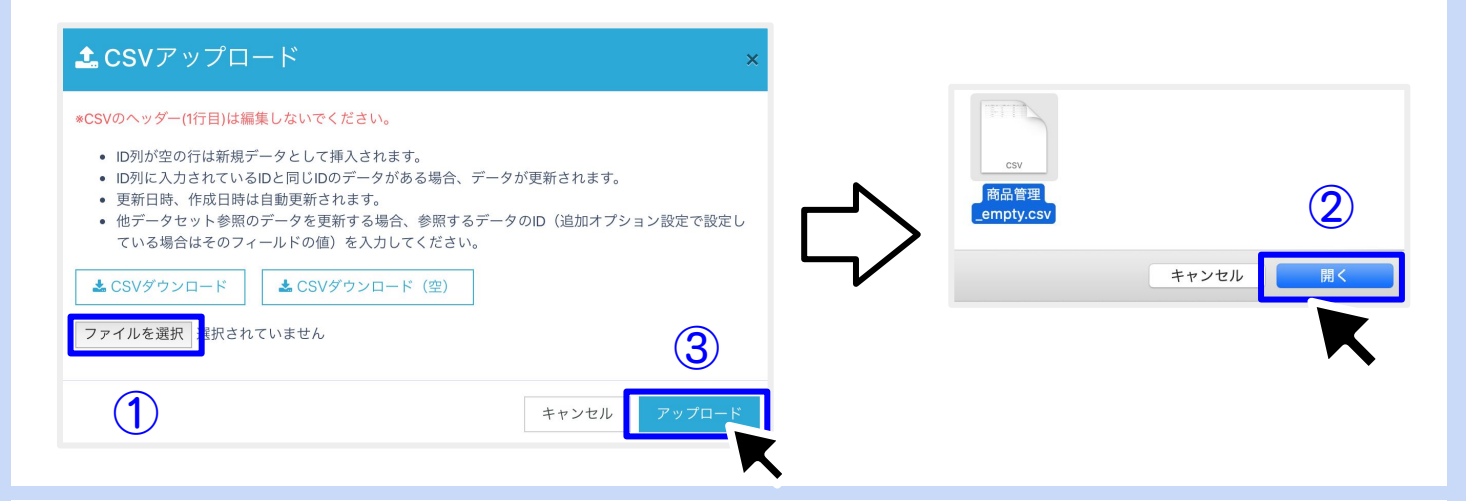

#### 以下のポップアップが表示されます。

合計 6 件

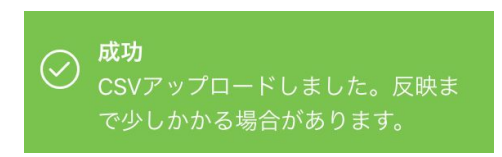

#### しばらくするとアップロードが完了しデータが登録されます!

| 商品名 仕入金額        | 金額  |
|-----------------|-----|
| レモン         70  | 130 |
| いちご         400 | 450 |
| クループフルーツ 150    | 170 |
| オレンジ         75 | 120 |
| パナナ 50          | 100 |
| bんご     160     | 280 |

今度は一度アップロードしたデータをまとめて編集してみましょう。 先程と同じ画面で、「CSVダウンロード」を押して現在のデータをダ ウンロードします。

| ▲ CSVアップロード ×                                                                                                    |
|----------------------------------------------------------------------------------------------------|
| <ul> <li>*CSVのヘッダー(1行目)は編集しないでください。</li> <li>D列が空の行は新規データとして挿入されます。</li> <li>D列に入力されているIDと同じIDのデータがある場合、データが更新されます。</li> <li>更新日時、作成日時は自動更新されます。</li> <li>他データセット参照のデータを更新する場合、参照するデータのID(追加オプション設定で設定している場合はそのフィールドの値)を入力してください。</li> <li>▲ CSVダウンロード</li> <li>▲ CSVダウンロード</li> <li>▲ CSVダウンロード(空)</li> </ul> |
| キャンセル アップロード                                                                                                    |

#### ダウンロードしたファイルを開くと、以下のようになっています。 (ちゃんとIDや更新日付、作成日付が自動で入ってますね!)

| ID(id) | 商品名(field1) | 仕入金額(field2) | 金額(field3) | 更新日時(updated)       | 作成日時(created)       |
|--------|-------------|--------------|------------|---------------------|---------------------|
| 6      | レモン         | 70           | 130        | 2020-05-05 03:36:15 | 2020-05-05 03:36:15 |
| 5      | いちご         | 400          | 450        | 2020-05-05 03:36:15 | 2020-05-05 03:36:15 |
| 4      | グループフルーツ    | 150          | 170        | 2020-05-05 03:36:15 | 2020-05-05 03:36:15 |
| 3      | オレンジ        | 75           | 120        | 2020-05-05 03:36:15 | 2020-05-05 03:36:15 |
| 2      | バナナ         | 50           | 100        | 2020-05-05 03:36:15 | 2020-05-05 03:36:15 |
| 1      | りんご         | 160          | 280        | 2020-05-04 16:52:20 | 2020-05-04 16:52:20 |

#### CSVファイルを以下のように編集します。

| ID(id) | 商品名(field1) | 仕入金額(field2) | 金額(field3) | 更新日時(updated)       | 作成日時(created)       |
|--------|-------------|--------------|------------|---------------------|---------------------|
| 6      | レモン         | 70           | 130        | 2020-05-05 03:36:15 | 2020-05-05 03:36:15 |
| 5      | いちご         | 400          | 450        | 2020-05-05 03:36:15 | 2020-05-05 03:36:15 |
| 4      | グループフルーツ    | 150          | 170        | 2020-05-05 03:36:15 | 2020-05-05 03:36:15 |
| 3      | オレンジ        | 80           | 150        |                     | 2020-05-05 03:36:15 |
| 2      | バナナ         | 50           | 100        | 2020-05-05 03:36:15 | 2020-05-05 03:36:15 |
| 1      | りんご         | 160          | 280        | 2020-05-04 16:52:20 | 2020-05-04 16:52:20 |
|        | みかん         | 170          | 230        |                     |                     |

更新データ

新規データ

「更新日時」は空白にする。「ID」は変更してはいけない。 「ID」「更新日時」「作成日時」は空白にしておく。

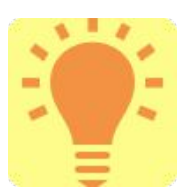

IDは、データセット毎に1から自動的に採番されてい く、データを区別する一意な識別番号になります。 データの編集対象はこのIDによって区別されます。

| データセット名 *      | 売上管理                              |
|----------------|-----------------------------------|
| ★ 追加オプション設定    |                                   |
| 1ページあたりの表示データ数 | 30                                |
| デフォルトのソート順     | ID                                |
|                | <ul><li>○昇順</li><li>○降順</li></ul> |
| IDを表示          | □有効                               |

IDは通常、非表示になっていますが、 データセットの定義から表示するように 変更することもできます。

さきほどと同じ手順で、CSVファイルをアップロードをしてください。 データが下記のように追加・更新されていれば成功です。

| <br>商品名  | 仕入金額 | 金額  |
|----------|------|-----|
| みかん      | 170  | 230 |
| レモン      | 70   | 130 |
| いちご      | 400  | 450 |
| グループフルーツ | 150  | 170 |
| オレンジ     | 80   | 150 |
| バナナ      | 50   | 100 |
| りんご      | 160  | 280 |

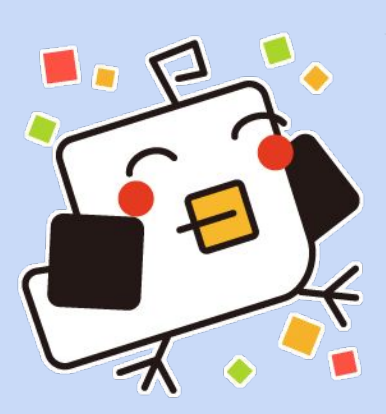

### 集計をしてみましょう

### 売上を集計するよ。

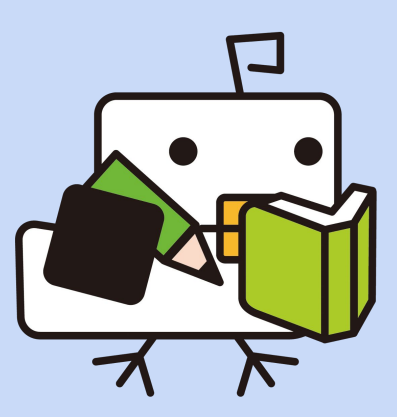

集計

この章では集計機能を使って、売上管理データセットの集計を行います。

まずは集計の元になる売上データを、CSVでアップロードします。 (アップロード方法は「CSVアップロード」の章を参照してくださ い。) CSVデータはこちらからダウンロードしてください。

https://pigeon-fw.com/sample/earnings.csv

「売上管理」にCSVアップロードを行いましょう。 **少し時間がかかります。** 

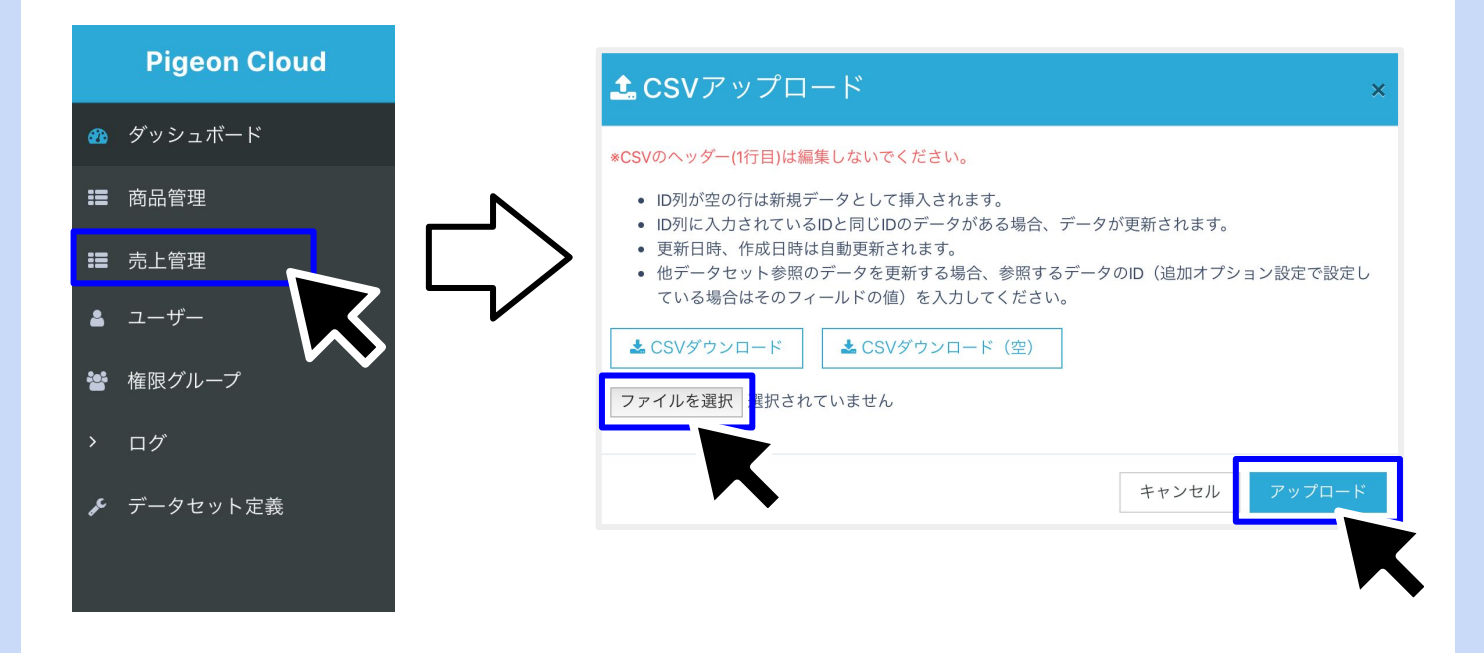

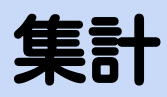

#### 以下のようにデータが入っていれば成功です。

| 商品           | 日時                | 数量 | 売上   |              |
|--------------|-------------------|----|------|--------------|
| みかん          | 2020年05月06日       | 1  | 230  | <b>Q</b> 🖉 🟛 |
| りんご          | 2020年05月06日       | 8  | 2240 | <b>Q</b> 🖋 🟛 |
| オレンジ         | 2020年05月06日       | 2  | 300  | <b>Q</b> 🖋 🟛 |
| グレープフルーツ     | 2020年05月05日       | 2  | 340  | Q 🖋 🛍        |
| みかん          | 2020年05月05日       | 8  | 1840 | Q 🖋 🛍        |
| グレープフルーツ     | 2020年05月05日       | 9  | 1530 | Q 🖋 🛍        |
| みかん          | 2020年05月05日       | 1  | 230  | <b>Q</b> 🖋 🟛 |
| グレープフルーツ     | 2020年05月05日       | 8  | 1360 | <b>Q</b> 🖋 🛍 |
| いちご          | 2020年05月05日       | 4  | 1800 | <b>Q</b> 🖋 🟛 |
| グレープフルーツ     | 2020年05月05日       | 8  | 1360 | <b>Q</b> 🖋 🟛 |
| みかん          | 2020年05月05日       | 4  | 920  | <b>Q</b> 💉 🟛 |
| <br>1.0% I I | 0000 to 5 0 0 5 0 | -  |      |              |

#### それでは「集計」を行ってみましょう。 売上管理データセットの「集計」を押します。

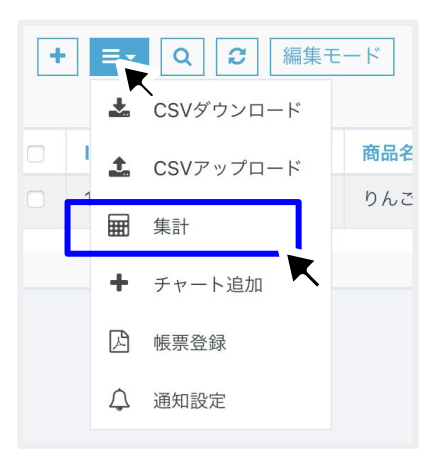

集計

以下のように入力します。

①データ項目1:「商品」を選択
②集計項目1の集計方法:「合計値」を選択
③タイトルを「売上合計」に←設定タブから
④集計項目1の項目:「売上」を選択

|                   |               | フィルタ / 集計                          |
|-------------------|---------------|------------------------------------|
|                   |               | 絞り込み <mark>設定</mark> 集計 項目 行に色を付ける |
|                   |               | タイトル 売上合計<br>〇 全員に表示               |
| フィルタ / 集計         |               | ○ 自分のみ表示                           |
| 統約33.3 記字 集計 百日 ( |               | □ ダッシュボードに表示                       |
| 取り込め 設定 未前 項目 1   | 116日、6月17日、6月 |                                    |
| ☑ 集訂を使用する         | 百日·           |                                    |
| データ項目1            | 商品            |                                    |
|                   | 追加+           |                                    |
| 集計百日1 &           | 集計方法:         | 項目:                                |
| 朱訂項日1 🖋           | 合計            | 売上                                 |
|                   | 追加+           |                                    |
|                   |               |                                    |
|                   |               | キャンセル 表示 作存する                      |
|                   |               |                                    |

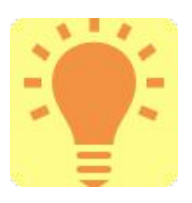

★データ項目と集計項目の関係★ 「データ項目毎に、集計項目の集計を行う」と考えてください。りんご -> 売上合計、みかん->売上合計、バナナ->売上合 計・・・といった具合です。

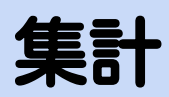

#### 集計結果が以下のように出力されました!

| りんご       194040         みかん       192280         グレープフルーツ       141270         オレンジ       110250         いちご       369450         パナナ       79700         レモン       98280 | 商品       | 売上合計   |
|----------------------------------------------------------------------------------------------------|----------|--------|
| みかん192280グレープフルーツ141270オレンジ110250いちご369450パナナ79700レモン98280                                                                                                    | りんご      | 194040 |
| グレープフルーツ141270オレンジ110250いちご369450バナナ79700レモン98280                                                                                                    | みかん      | 192280 |
| オレンジ     110250       いちご     369450       パナナ     79700       レモン     98280                                                                                               | グレープフルーツ | 141270 |
| いちご369450パナナ79700レモン98280                                                                                                    | オレンジ     | 110250 |
| パナナ     79700       レモン     98280                                                                                                    | いちご      | 369450 |
| レモン 98280                                                                                                    | バナナ      | 79700  |
|                                                                                                    | レモン      | 98280  |

#### 集計結果は保存することができます。「フィルタ結果を保存」から 保存しましょう。

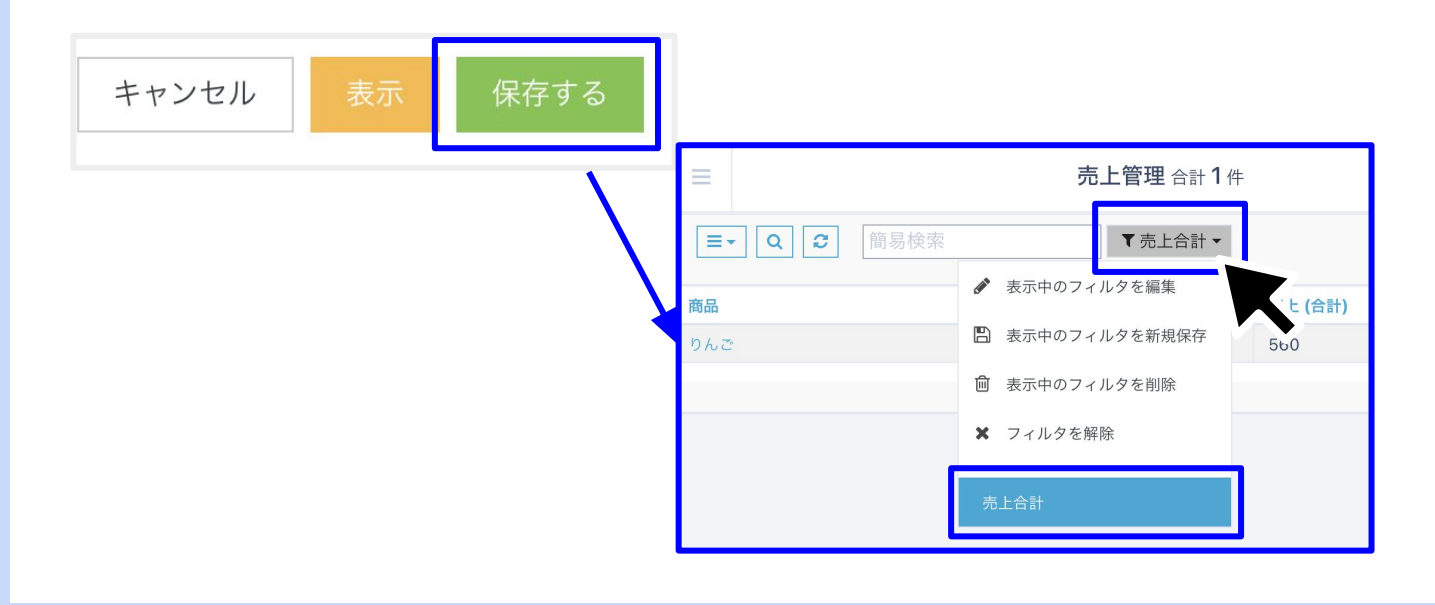

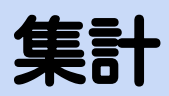

集計結果が保存されました。

右上のアイコンから保存した集計を確認することができます。

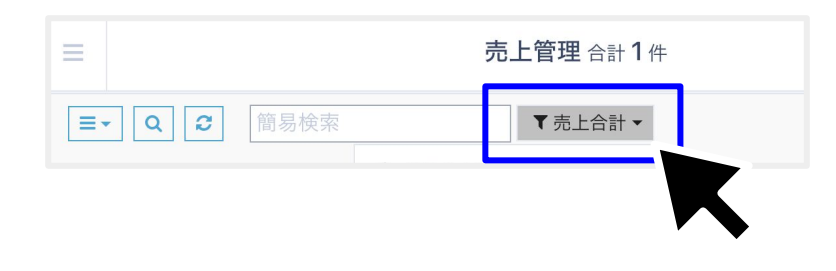

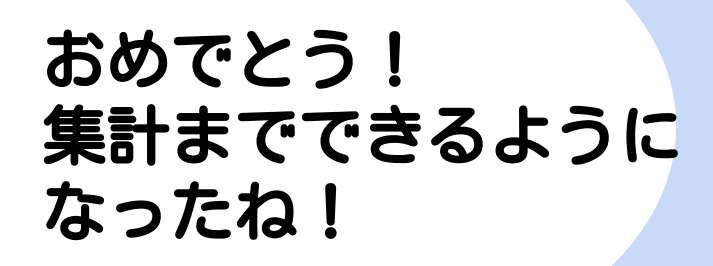

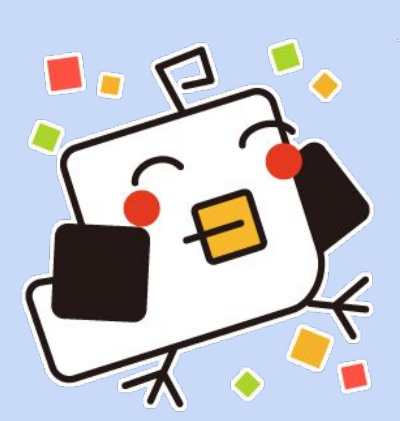

### ユーザーを増やして権限を管理しよう。

### 複数のメンバーで使えるよ うになるよ。

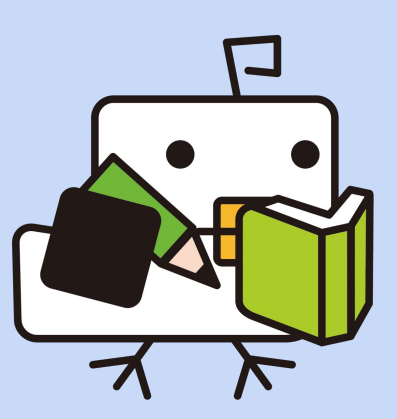

### ユーザー管理

この章ではユーザー管理機能を使って、複数のユーザーで管理が 行えるようにします。まずはユーザー管理の例を見てみましょ う。

マスターユーザーは何でもできますが、ユーザーの場合は閲覧しかで きないように設定をしたいと思います。

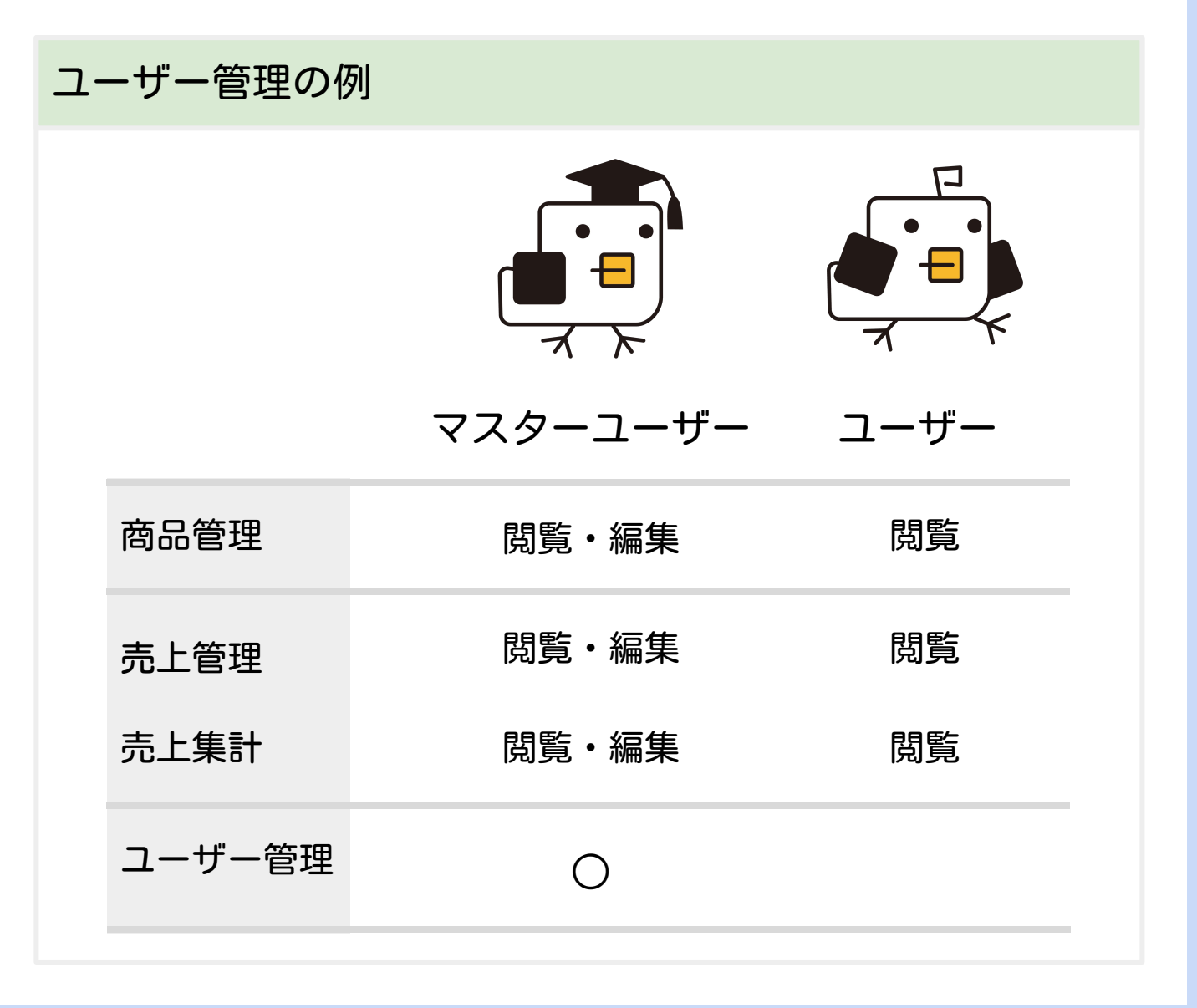

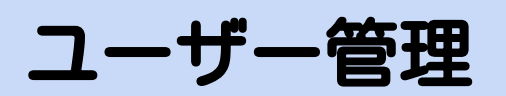

ユーザーを登録しましょう。 サイドメニューの「ユーザー」を選択し、追加をします。

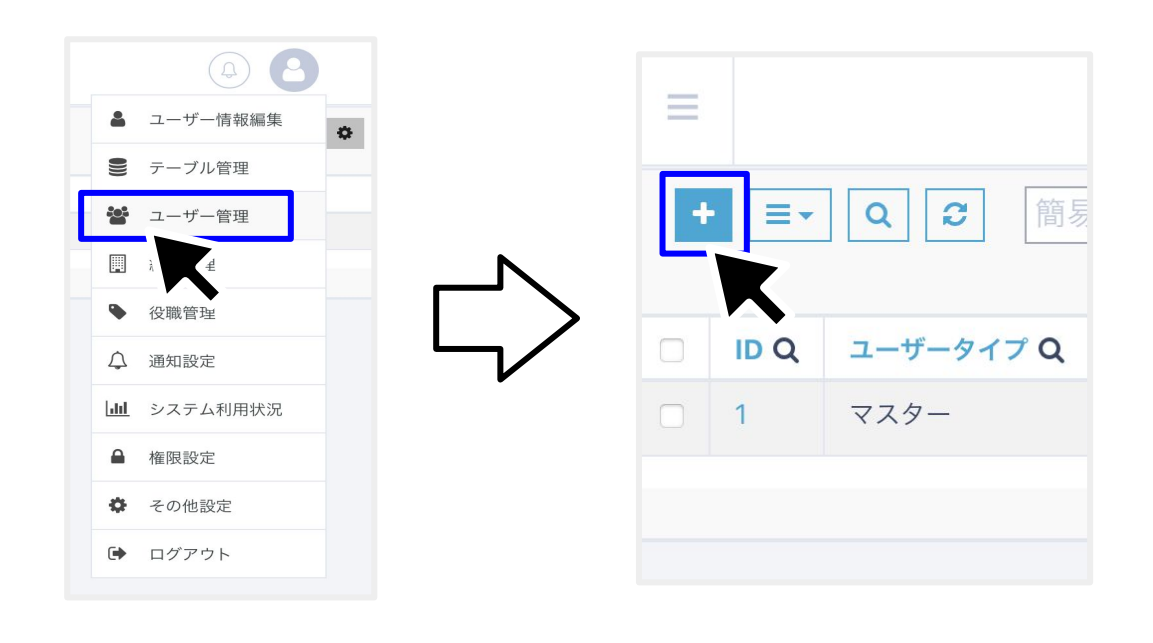

名前、メールアドレス、パスワードを入力します。先程作成した権 限グループを設定します。「状態」を有効にします。

| ユーザー ▼<br>## =<br>ユーザー①<br>×-ルアドレス =<br>xcoxx@coxx.jp<br>##5.4 - ルアドレス<br>WEX.9 - 4.0 アレンエは他のきれまず ●<br>WEX.9 - 4.0 アレンエは他のきれまず ●<br>WEX.9 - 4.0 アレンエは他のきれまず ●<br>000.0000-0000 | 全て) <mark>+</mark> |
|----------------------------------------------------------------------------------------------------|--------------------|
| ## ■<br>ユーザー①<br>メールアドレス ■<br>XXXXX(@XXXX(@))<br>電話毎年<br>000.0000-0000                                                                                                    | ·全て) +             |
| ユーザー①<br>メールアドレス ■<br>xoxxx @ xxxx(p)<br>離先メールアドレス<br>RXTしい(Webuトアドレス<br>RXTしい(Webuトアドレス<br>RXTしい(Webuトアドレス<br>RXTしい(Webuトアドレス<br>RXTしい(Webuトアドレス)<br>の 有効<br>● 有効<br>● 有効     | ·全て) +             |
| ×-ルアドレス ■<br>xxxxxx @ xxxxx [p<br>#R先メールアドレス #REA#<br>0000000-0000<br>アクセス許可IP (設定しない場代<br>大腰 ※<br>で の 有効<br>● 有効<br>● 有効<br>● 新効                                              | 全て) +              |
| xxxxx@xxxx.jp<br>建築先メールアドレス<br>#xxtしvi@diuxb/FibixEablehtzy ◆<br>電話毎号<br>000-0000 0000 0000 0000 00000000000000                                                                |                    |
| <u>温暖先メ−ルアドレス</u><br>Marcholageta/-ApyPLACEMBERtay ◆<br>電話号号<br>000-0000-0000 (前効)                                                                                             |                    |
| 000-0000-0000 (無効)                                                                                                    |                    |
|                                                                                                    |                    |
| パスワード ■ なからな実まれません                                                                                                    |                    |
| pycrUq-0dycfu-bokqo: 強力なパスワード                                                                                                    |                    |
| pycrUq-0dycfu-bokgo: 強力なパスワード                                                                                                    |                    |

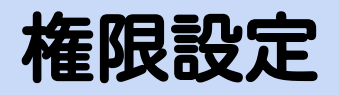

#### 権限設定を選択し、ユーザー毎の権限を設定していきま す。今回はマスターユーザーの権限設定を行います。

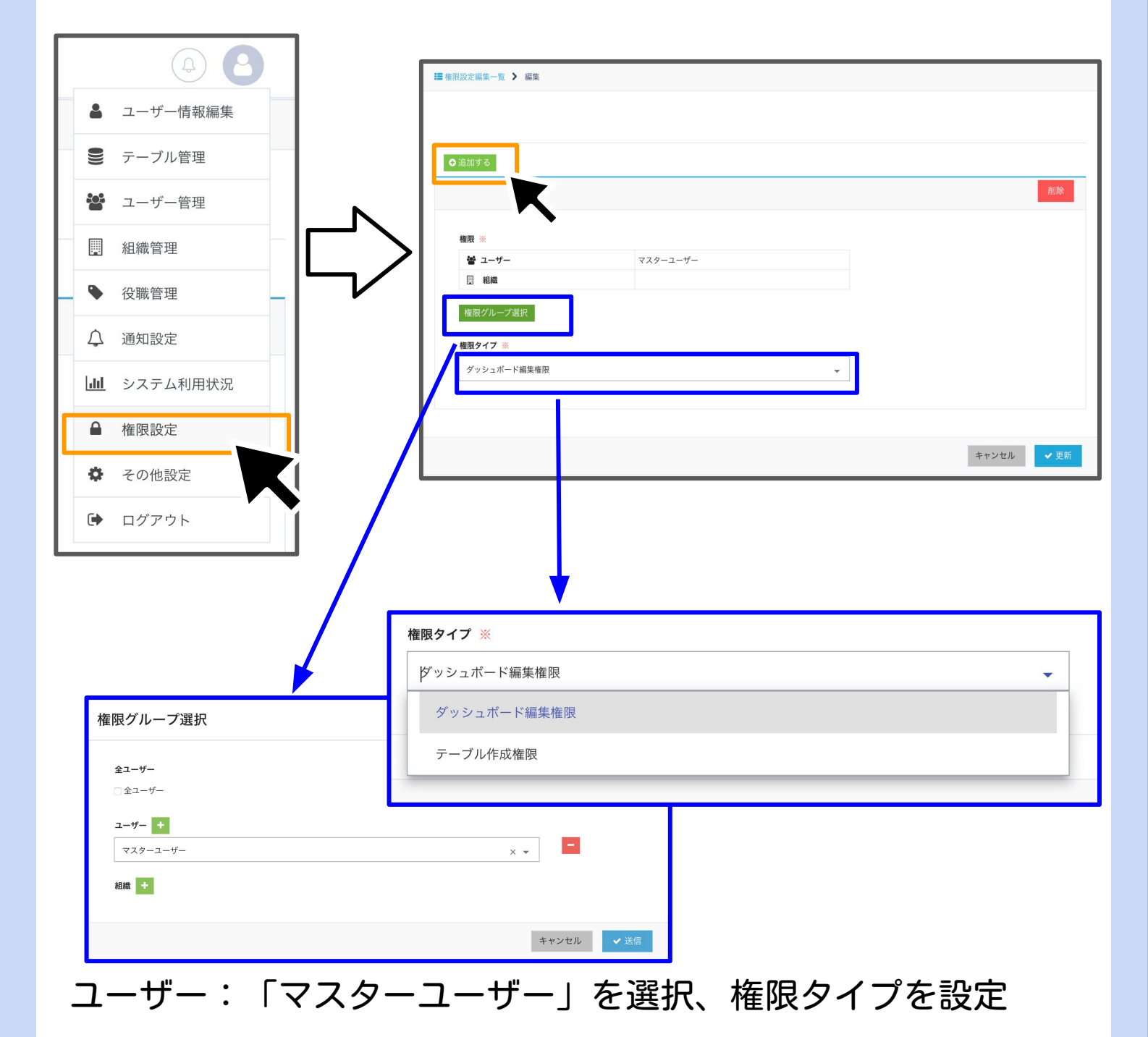

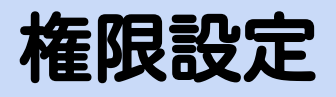

#### 登録をクリックします。

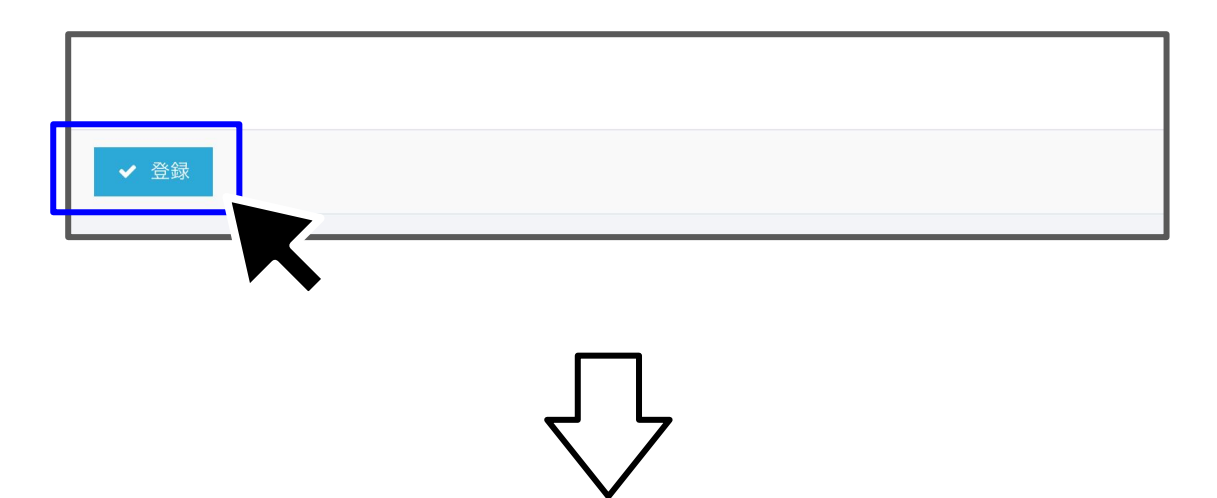

| ■ 権限設定一覧 > 詳細 |                                            | E Caracteria (Caracteria) |
|---------------|--------------------------------------------|---------------------------|
| 詳細情報          |                                            |                           |
| ID            | 1                                          |                           |
| 作成者           | マスターユーザー                                   |                           |
| 更新日時          | 2022-05-12 16:27:17                        |                           |
| 作成日時          | 2021-08-12 22:33:43                        |                           |
| 権限            | <ul> <li> 登 ユーザー </li> <li> 目 組織</li></ul> | マスターユーザー                  |
| 権限タイプ         | ダッシュボード編集権限                                |                           |
|               |                                            | ✔ 編集                      |

#### マスターユーザーのみがダッシュボードを編集出来る 権限に設定されました

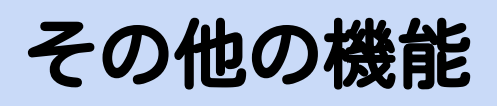

# その他便利な機能を 知っておこう。

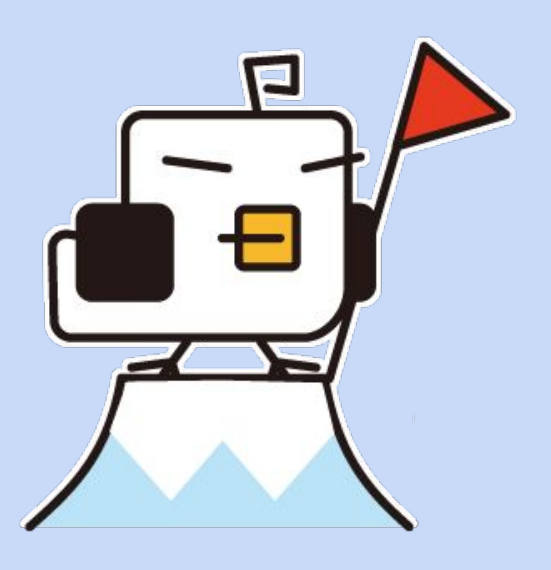

# 使用状況(使用容量、ユーザー数)を 確認する

右上のアイコンからシステム利用状況を表示します。

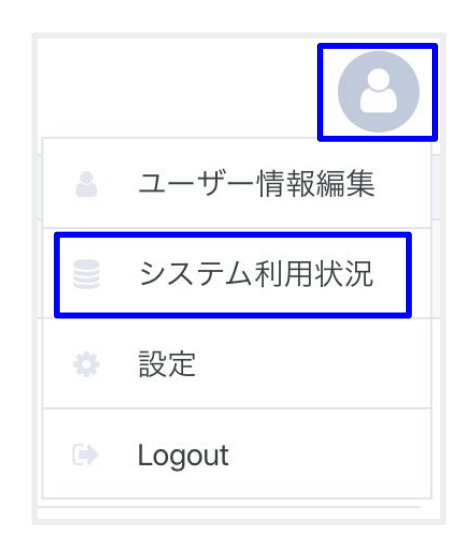

#### 現状使用しているストレージ使用量、ユーザー数が表示されます。

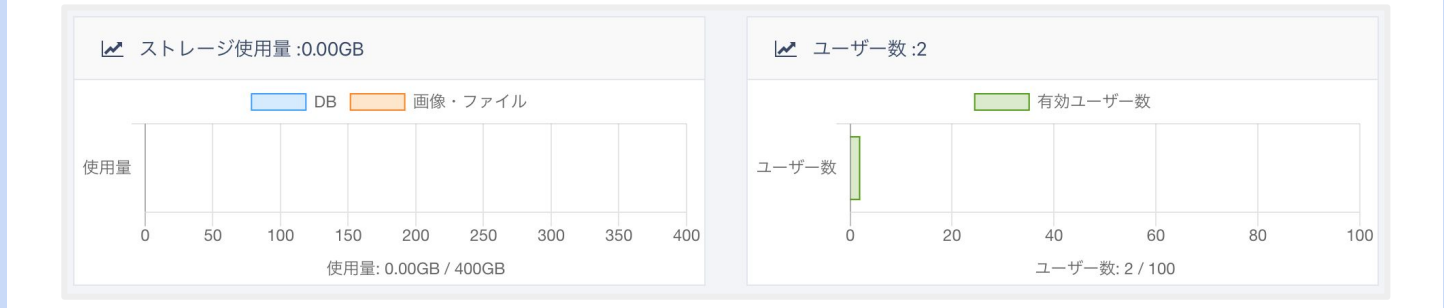

### ユーザーの操作ログを確認する

ユーザーの操作ログはサイドメニューから確認することができま す。

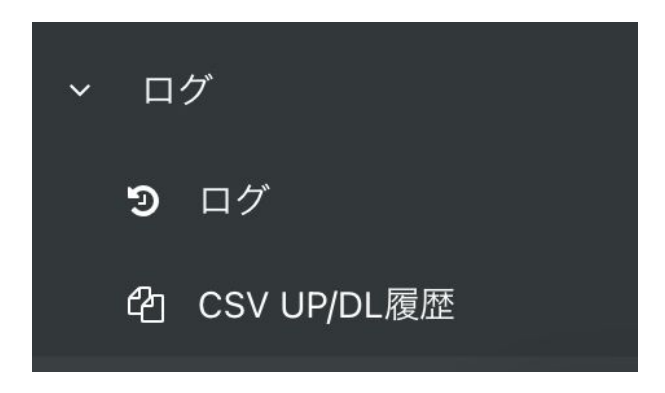

確認できるログは以下となります。

| ログ          | 内容                      |
|-------------|-------------------------|
| ログ          | ログインやデータの操作履歴           |
| CSV UP/DL履歴 | CSVアップロード・ダウンロードの<br>履歴 |

さらに高度な使い方は下記のマニュアルから 確認頂けます。 https://help.pigeon-fw.com/

ご不明点等あれば、 サポートにお気軽にご連絡下さい。 sales@loftal.jp

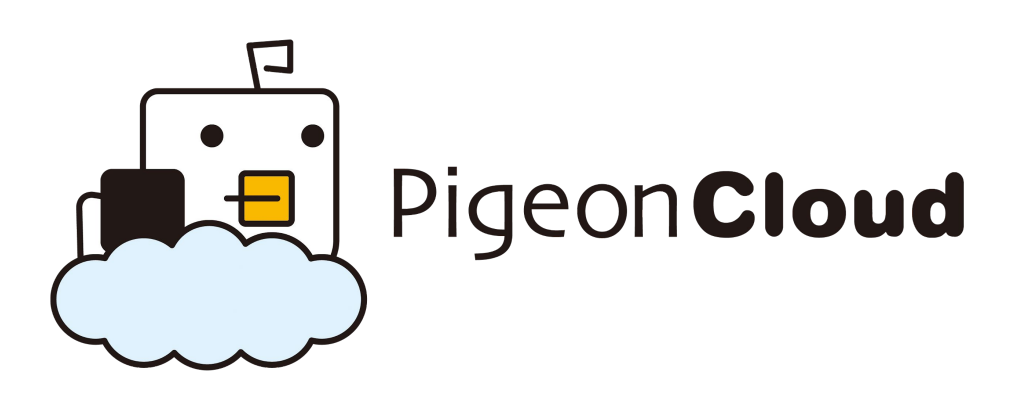

https://pigeon-fw.com/cloud

株式会社ロフタル